## How to Set SMTP (WEB 5.0)

## 1. Product Model and Firmware Version

Configure email parameter and enable email linkage. The system sends email to the defined address when the corresponding alarm is triggered. This tutorial is based on WEB 5.0 firmware.

Interface may vary on some models and firmware.

## 2. Operation Description

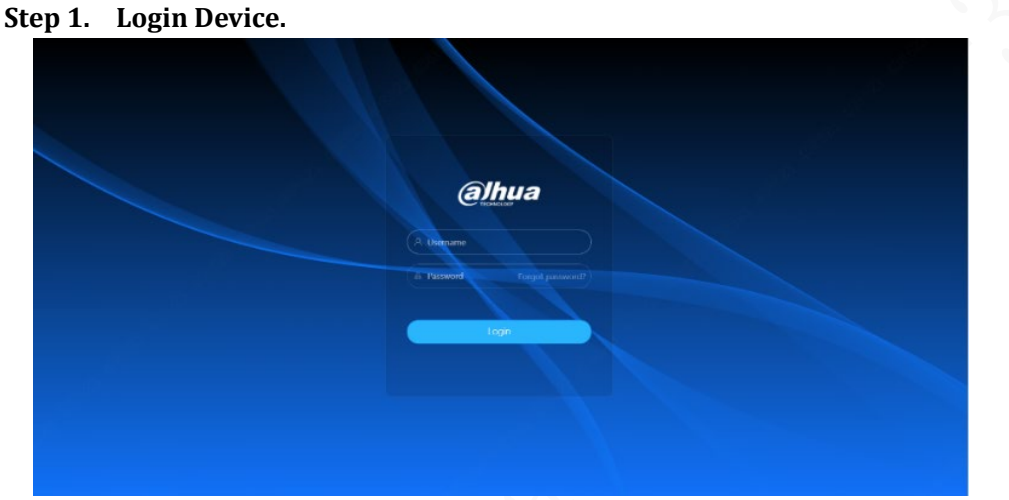

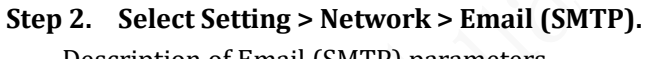

Description of Email (SMTP) parameters

| alhua 🗅             | Network          |                       | 4 1 0          | A admin O   |
|---------------------|------------------|-----------------------|----------------|-------------|
| IP TCP/IP           |                  |                       |                | 🖵 Local     |
| Port                | Enable           |                       |                | Camera      |
| P PPPoE             | SMTP Server      | none                  |                | Network     |
| C DDNS              | Port             | 25                    |                | 🛎 Event 🙎   |
| E Email 2           | Anonymous        |                       |                | Storage     |
| O UPnP              | Username         | anonymity             |                | O System    |
| SNMP                | Password         | •••••                 |                | System Info |
| Bonjour             | Sender           | none                  |                | 🖾 Log       |
| B Multicast         | Encryption Type  | TLS(Recommended) V    |                |             |
| 🗹 Auto Registration | Subject          | IPC Message           | + Z Attachmont |             |
| @ QoS               | Receiver         |                       | Add            |             |
| Platform Access     | Health Mail      |                       |                |             |
| Basic Services      | Sending Interval | 60                    | min (30-1440)  |             |
|                     |                  | Apply Refresh Default |                |             |

| Parameter      | Description                                                            |  |  |
|----------------|------------------------------------------------------------------------|--|--|
| SMTP Server    | SMTP server address                                                    |  |  |
| Port           | The port number of the SMTP server.                                    |  |  |
| Username       | The account of SMTP server.                                            |  |  |
| Password       | The password of SMTP server                                            |  |  |
| Anonymity      | Select the check box, and the sender's information is not displayed in |  |  |
|                | the email.                                                             |  |  |
| Sender         | Sender's email address.                                                |  |  |
| Authentication | Select Authentication from None, SSL and TLS                           |  |  |

| Title         | Enter maximum 63 characters in Chinese, English, and Arabic           |  |
|---------------|-----------------------------------------------------------------------|--|
|               | numerals. Click to select title type, including Name, Device ID, and  |  |
|               | Event Type, and you can set maximum 2 titles                          |  |
| Attachment    | Select the check box to support attachment in the email               |  |
| Mail Receiver | Receiver's email address. Supports 3 addresses at most                |  |
| Health Mail   | The system sends test mail to check if the connection is successfully |  |
|               | configured. Select Health Mail and configure the Update Period, and   |  |
|               | then the system sends test mail as the set interval.                  |  |

Step 3. Click Apply. Or use Default to restore all settings.